# Air Force Modern DCPDS Workaround for In-Place Employee 5XX/702/703 Actions

#### 1 Sep 02

5XX actions and permanent promotions (702) following a temporary promotion (703) for which the CPCN does not change, do not generate a new Dt-Start-Present-Position (Occupancy Date), however, they do trigger a CPDSS experience entry resulting in a future duplicate or overlapping experience entry.

What actions are affected? Those actions on employees that are being:

- 1. Converted (5XX) and remain in the same position or
- 2. Permanently promoted (702) following a temporary promotion (703) in the same position

The workaround is: Step 1 – quick copy the existing position, making no changes; Step 2 – convert or permanently promote the employee moving them to the quick copied position; Step 3 – end date the "old" position as it is not a true vacancy.

No workaround is needed if the employee is being converted or permanently promoted to a <u>different</u> position.

## **<u>Step 1</u>: Fast Copy Position**

The employee's current position must be "fast copy" to create a duplicate position. This position will be used for the Request for Personnel Action (RPA). From the Navigation List, select: *Work Structures* → *Position* → *Description* 

#### Click Open.

| Navigator - CIVDOD PERSONNELIST                                                                                                    |                    |        |
|----------------------------------------------------------------------------------------------------|--------------------|--------|
| Work Structures: Position: Description                                                                                                    |                    |        |
|                                                                                                    |                    |        |
| Enter position names                                                                                                    |                    |        |
| <ul> <li>Request for Personnel Action</li> <li>CAO/TRANSFER Request</li> <li>Mass Actions<br/>Civilian Inbox</li> <li>Complaints Tracking<br/>Breakdown Folder<br/>Reduction In Force (RIF)</li> <li>People</li> <li>Recruitment</li> <li>Work Structures</li> <li>Organization</li> <li>Position</li> </ul> | 1. Requests: Submi | it     |
| Description                                                                                                    |                    |        |
| Hierarchy<br>Mass Moves                                                                                                    | Add                | Remove |
| Manpower Information                                                                                                    |                    |        |
| + View                                                                                                    |                    |        |
| + Processes and Benorts                                                                                                    |                    |        |
| Coredoc                                                                                                    |                    |        |
| PAY500                                                                                                    |                    |        |
| + Local Tables                                                                                                    |                    |        |
| Close Existing Windows                                                                                                    | )                  |        |

The **Position** window displays.

Click <u>**Query**</u>  $\rightarrow$  <u>**Enter**</u> on the menu bar (or push the [F7] key).

| 🚆 Position                               |                              | _ 🗆 ×          |
|------------------------------------------|------------------------------|----------------|
| Dates                                    |                              |                |
| From                                     | То                           |                |
|                                          |                              |                |
| Name                                     | 0186038077                   |                |
| Organization                             | Job                          |                |
| Location                                 | Status                       | []]            |
| Standard Cond<br>Working Hou<br>Frequent | rs Normal Time               |                |
| <u>R</u> eporting To                     |                              | Validate       |
| <u>O</u> ccupancy                        | Extra Information Quick Copy | <u>O</u> thers |

With the cursor in the Name field, enter the

#### **PD** Number.. Sequence Number

Ex: 01860..38077

You can also use any of the following query options in the *Name* field to find a position; follow the example below:

#### 01860.PERSONNEL CLERK.38077.AF1C.APPR

### Options:

| By PD #:                | 01860%                  |
|-------------------------|-------------------------|
| By Title:               | %.PERSONNEL CLERK%      |
| By Sequence Number:     | %.%.38077% or38077      |
| By Agency/MACOM:        | %.%.%.AF1C%             |
| By Position Type: %.%.% | .%.APPR%                |
| By PD # and Sequence Nu | <b>mber:</b> 0186038077 |

- The percent sign (%) is used as a wild card.
- Periods in the query options are significant as "place holders" for the five fields that constitute the position "name."

The sequence number (38077 in the position name above) is a unique position identifier, so querying by sequence number will always retrieve one and only one position record. "Position Type" includes the following categories: APPR (appropriated fund), NAF (nonappropriated fund), EXT (virtual external positions), and MIL (virtual military positions). Click Query  $\rightarrow$  <u>R</u>un on the menu bar (or push the [F8] key). The first position that meets your criteria will display in the Position window.

| Position             |                                                        | _ 🗆 ×    |
|----------------------|--------------------------------------------------------|----------|
| Dates                |                                                        |          |
| From                 | 25-MAR-2002 To                                         |          |
|                      |                                                        |          |
| Name                 | 01860.PERSONNEL CLERK.38077.AF1C.APPR                  |          |
| Organization         | 1 MISSION SUPPORT SQ AF1CLE Job 0203.Human Resources A | ssis     |
| Location             | 511404650 Status Valid [                               | 9E ]     |
|                      |                                                        |          |
| Standard Cond        | itions 🖉                                               |          |
|                      | Normal Time                                            |          |
| Working Hou          | rs Start End                                           |          |
| Frequen              | cy                                                     |          |
|                      |                                                        |          |
| <u>R</u> eporting To |                                                        | /alidate |
| <u>O</u> ccupancy    | Extra Information Quick Copy                           | Dthers   |

Click the **Quick Copy** button.

| Position                                |                                                            | _ 🗆 ×    |
|-----------------------------------------|------------------------------------------------------------|----------|
| Dates                                   |                                                            |          |
| From                                    | 25-MAR-2002 To                                             |          |
|                                         |                                                            |          |
| Name                                    | 01860.PERSONNEL CLERK.38077.AF1C.APPR                      |          |
| Organization                            | 1 MISSION SUPPORT SQ AF1CLE Job 0203.Human Resources Assis |          |
| Location                                | 511404650 Status Valid [ 9E ]                              |          |
| Standard Cond<br>Working Hou<br>Frequen | rs Normal Time<br>Start End                                |          |
| Reporting To                            | Valida Extra Information Quick Copy Qther                  | ate<br>s |

The Quick Copy window appears.

| 🚟 Quick Copy Position (01860.PERS                                                              | ONNEL CLERK.38077.AF1C                                      | .APPR)                        |                                                   |
|------------------------------------------------------------------------------------------------|-------------------------------------------------------------|-------------------------------|---------------------------------------------------|
| QUICK COPY                                                                                     | CURRENT POSITIO                                             | N                             |                                                   |
| Current Position Name                                                                          | 01860.PERSONNEL CL                                          | ERK.38077                     | AF1C.APPR                                         |
| Current Organization Name                                                                      | 1 MISSION SUPPORT                                           | SQ                            | AF1CLE1CF9                                        |
| Current Job Name                                                                               | 0203.Human Resources                                        | s Assistanc                   | æ (0203)                                          |
| Organization, Job and Date Posi<br>created. If you want to change Or<br>positions check below. | ition Established cannot be<br>rganization, Job and /or Dat | changed afte<br>e Position Es | er the positions have be<br>tablished for the new |
| Date Position Established: 28-4                                                                | AUG-2002                                                    |                               |                                                   |
| Enter Number of Copies:                                                                        | J                                                           |                               |                                                   |
| Qui                                                                                            | c <u>k</u> Copy Can <u>c</u> el                             |                               |                                                   |

|                                    | Quick Copy Position (01860.6                                                          | PERSONNEL CLERK.38077.AF1                                         | C.APPR)                                                                                                    |
|------------------------------------|---------------------------------------------------------------------------------------|-------------------------------------------------------------------|----------------------------------------------------------------------------------------------------|
|                                    | QUICK COI                                                                             | PY CURRENT POSITIO                                                | N                                                                                                    |
|                                    | Current Position Name<br>Current Organization Name<br>Current Job Name                | 01860.PERSONNEL C<br>1 MISSION SUPPORT                            | LERK.38077.AF1C.APPR<br>SQ AF1CLE1CF9                                                                             |
| Do Not Make Any Changes.           | Organization, Job and Date<br>created. If you want to chang<br>positions check below. | Position Established cannot be<br>ge Organization, Job and /or Da | changed after the positions have be<br>te Position Established for the new                                        |
| Just<br>Enter Number of Copies = 1 | Organization                                                                          |                                                                   | This will always<br>reflect the current date.<br>Remember, the Date<br>Position Established<br>must be REFORE the |
|                                    | Date Position Established:                                                            | 28-AUG-2002                                                       | effective date of your<br>RPA action.                                                                             |
| Click Quick Copy button.           |                                                                                       | Quic <u>k</u> Copy Can <u>c</u> el                                |                                                                                                    |

|                                            | New Copied Positions.                                                                                               | _ 🗆 × |
|--------------------------------------------|----------------------------------------------------------------------------------------------------|-------|
| <u>NOTE</u> :                              | The Names of Positions Created From Quick Copy.                                                                     |       |
| 1. The new sequence number.                | Name of Position Copied: 01860.PERSONNEL CLERK.38077.AF1C.APPR                                                      |       |
| 2. The New Position needs to be validated. | Names of New Positions Created:<br>01860.PERSONNEL CLERK.38400.AF1C.APPR<br>The New Positions need to be validated. |       |

| New Copied Positions.          |                                                      | _ 🗆 × |
|--------------------------------|------------------------------------------------------|-------|
| The Names of Posit             | tions Created From Quick Copy.                       |       |
| Name of Position Copied:       | 01860.PERSONNEL CLERK.38077.AF1C.APPR                |       |
| Names of New Positions Creater | d:<br>SONNEL CLERK.38400.AF1C.APPR                   |       |
| The                            | New Positions need to be validated.  1 2 Close Print |       |
| -                              |                                                      |       |

1. If you click **Close**, you will receive the following box:

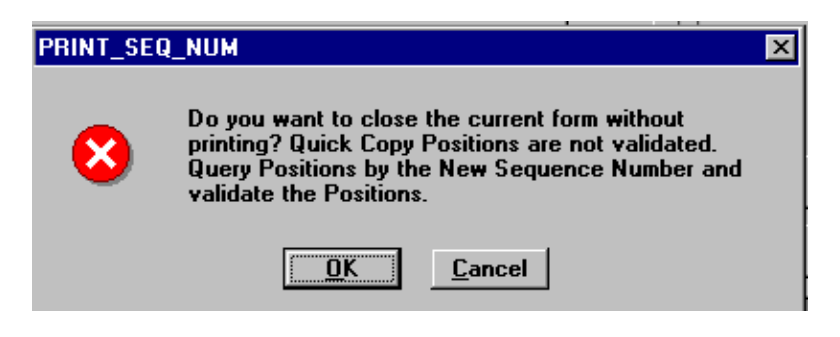

2. If you click **Print**, the following boxes will appear:

|                       | F | rint Setup       |                                    |             | ? ×                  |
|-----------------------|---|------------------|------------------------------------|-------------|----------------------|
|                       |   | Printer          |                                    |             |                      |
|                       |   | <u>N</u> ame:    | \\PRINT-PS-04\P0475                |             | Properties           |
|                       |   | Status:          | Ready                              |             |                      |
|                       |   | Туре:            | HP LaserJet 8000 Series PCL 5e     |             |                      |
|                       |   | Where:           | D-1-W                              |             |                      |
|                       |   | Comment:         | POC: Ron Clavette; 136.149.151.110 |             |                      |
|                       |   | Raper            |                                    | Irientation |                      |
|                       |   | Size:            |                                    | A           | Portrait             |
| Click <b>OK</b> twice |   | <u>S</u> ource:  | Auto Select                        |             | O L <u>a</u> ndscape |
|                       |   |                  |                                    |             |                      |
|                       |   | Net <u>w</u> ork |                                    | OK          | Cancel               |

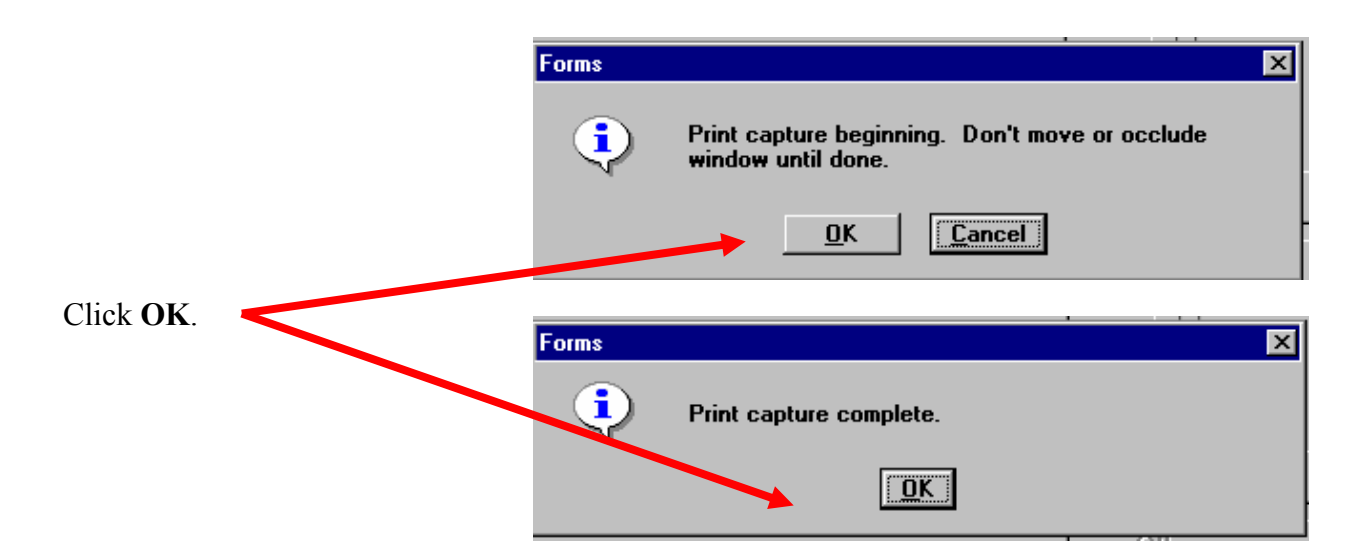

Click **Query**  $\rightarrow$  **Enter** on the menu bar (or push the [F7] key).

| Position                                                        |                         |                |
|-----------------------------------------------------------------|-------------------------|----------------|
| From From                                                       | To                      |                |
| Name 0186038400                                                 |                         |                |
| Organization                                                    | Job                     |                |
| Location                                                        | Status                  | [ ]            |
| Standard Conditions           Working Hours           Frequency | Normal Time             | End            |
| Reporting To                                                    |                         | Validate       |
| Occupancy Extra Informa                                         | tion Quic <u>k</u> Copy | <u>O</u> thers |

Your search criteria will contain the **new sequence number**.

Your position will now need to be

Ť

200

validated. Status = Invalid

Click <u>**Query**</u>  $\rightarrow$  <u>**R**</u>un on the menu bar (or push the [F8] key). The new position appears.

| •                                                                                                    | - Fosition                                                                                                    |   |
|----------------------------------------------------------------------------------------------------|----------------------------------------------------------------------------------------------------|---|
| * You may need to update other<br>position information prior to<br>validating the position; i.e., position<br>occupied | Dates           From         28-AUG-2002         To           Name         01860.PERSONNEL CLERK.38400.AF1C.APPR           Organization         1MISSION SUPPORT         SQ           Location         511404650         Statue         Invalid         [ 195 1] |   |
| Click the <b>Validate</b> button.                                                                                      | Standard Conditions     Normal Time       Working Hours     Start                                                                                                    |   |
|                                                                                                    | Reporting To         Validate           Occupancy         Extra Information         Quick Copy         Others.                                                                                                    | e |

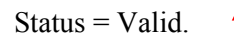

The position is now built to be used on the RPA.

| Position                                  |                                                            | _ 🗆 × |
|-------------------------------------------|------------------------------------------------------------|-------|
| Dates<br>From                             | 28-AUG-2002 To                                             |       |
| Name                                      | 01860.PERSONNEL CLERK.38400.AF1C.APPR                      |       |
| Organization                              | 1 MISSION SUPPORT SQ AF1CLE Job 0203.Human Resources Assis |       |
| Location                                  | 511404650 Status Valid [ 9E ]                              |       |
| Standard Condi<br>Working Hou<br>Frequent | itions                                                     |       |
| <u>R</u> eporting To                      | Valida                                                     | ıte   |
| <u>O</u> ccupancy                         | E <u>x</u> tra Information Quic <u>k</u> Copy Others       | \$    |

## **<u>STEP 2</u>**: Place the new position on the "TO INFORMATION" on the RPA.

When the action is processed, it should appear like this.

Notice the sequence numbers are different.

| Request for Personnel Action (Conversion to Appointment, Routing Group:AIR_FORCE) |                          |                  |                                                 |               |             |         |  |  |
|-----------------------------------------------------------------------------------|--------------------------|------------------|-------------------------------------------------|---------------|-------------|---------|--|--|
| R C Employee                                                                      | SS                       | Nature           | e of Action                                     | Prev De       | and 2 of 4  | Nurth   |  |  |
|                                                                                   |                          |                  | Conv to Career-Cond A Page 2 of 4 11 x 2        |               |             |         |  |  |
| - FROM INFORMATION                                                                |                          |                  | TO INFORMATION                                  |               |             |         |  |  |
| 7 Position Title                                                                  | Number S                 | Seq No   15 Po   | 15 Position Title                               |               | Number S    | eq No   |  |  |
| PERSONNEL CLERK                                                                   | 01860 3                  | 8077   PER       | PERSONNEL CLERK 01860                           |               | 01860 38    | 3400    |  |  |
| 8 Pay Plan 9 Occ.                                                                 | Code 10 Grade o          | or Level   16 Pa | yPlan 170                                       | cc. Code      | 18 Grade o  | r Level |  |  |
| GS 0203                                                                           | 05                       | GS               | 0203                                            |               | 05          |         |  |  |
| 11 Step or Rate 12 Tota                                                           | al Salary                | 19 St            | eporRate 20 To                                  | otal Salary   | Award       | UoM     |  |  |
| 10 32,113                                                                         | 3.00                     |                  |                                                 |               |             |         |  |  |
| 12A Basic Pay 12B Lo                                                              | ocality Adj. 12C Adj. Ba | asic Pay 20A E   | lasicPay 20Bl                                   | Locality Adj. | 20C Adj. Ba | sic Pay |  |  |
| 29,559.00 2,554                                                                   | 32,113.00                |                  |                                                 |               |             |         |  |  |
| 12D Other Pay 13 Pay                                                              | /Basis                   | 20D 0            | Other Pay 21 Pa                                 | ay Basis      |             |         |  |  |
| 0 Per Ar                                                                          | nnum                     |                  | PerA                                            | Annum         |             |         |  |  |
| 14 Name and Location of Position's Organization                                   |                          |                  | 22 Name and Location of Position's Organization |               |             |         |  |  |
| DPCE ORIGINALLY UPD                                                               |                          |                  | E ORI                                           | GINALLY UF    | PD          |         |  |  |
| 1 MISSION SUPPORT                                                                 | SQ                       | 1 MIS            | 1 MISSION SUPPORT SQ                            |               |             |         |  |  |
| ACC COMMAND: 1C                                                                   |                          |                  | ACC COMMAND: 1C                                 |               |             |         |  |  |
| WORK FORCE EFFECT ORG-STR: DPCE                                                   |                          |                  | WORK FORCE EFFECT ORG-STR: DPCE                 |               |             |         |  |  |
| LANGLEY AFB VA 23665-2798                                                         |                          |                  | LANGLEY AFB VA 23665-2798                       |               |             |         |  |  |
| AUTH PAS: LE1CF9RH                                                                |                          |                  | AUTH PAS: LE1CF9RH                              |               |             |         |  |  |
|                                                                                   |                          |                  |                                                 |               |             |         |  |  |
| History Extra Information Darson Davidan Others                                   |                          |                  |                                                 |               |             | 1       |  |  |
|                                                                                   |                          |                  |                                                 |               |             |         |  |  |

|                                                             | From the Navigation List, select:<br><i>Work Structures Position Description</i>                                                                                                    |              |                |  |  |
|-------------------------------------------------------------|----------------------------------------------------------------------------------------------------|--------------|----------------|--|--|
| <u>STEP 3</u> : Place an "end date"<br>on the old position. | Click <b>Open</b> .                                                                                                    |              |                |  |  |
|                                                             | Navigator - CIVDOD PERSONNELIST                                                                                                    |              |                |  |  |
|                                                             | Work Structures:Position:Description<br>Enter position names                                                                                                    |              |                |  |  |
|                                                             |                                                                                                    |              |                |  |  |
|                                                             | <ul> <li>Request for Personnel Action</li> <li>CAO/TRANSFER Request</li> <li>Mass Actions <ul> <li>Civilian Inbox</li> <li>Complaints Tracking</li> <li>Breakdown Folder</li> <li>Reduction In Force (RIF)</li> <li>People</li> <li>Recruitment</li> <li>Work Structures</li> <li>Organization</li> <li>Position</li> </ul> </li> </ul> |              |                |  |  |
|                                                             | Hierarchy<br>Mass Moves                                                                                                    | A <u>d</u> d | <u>R</u> emove |  |  |
|                                                             | Manpower Information<br>PSEUDOSF50                                                                                                    |              |                |  |  |
|                                                             | <ul> <li>+ View</li> <li>+ Processes and Reports<br/>Coredoc<br/>PAY500</li> <li>+ Local Tables</li> </ul>                                                                                                    |              |                |  |  |
|                                                             | <b>+</b> − <b>+</b> + <u>□</u> pen                                                                                                    |              |                |  |  |

The **Position** window displays.

🗵 <u>C</u>lose Existing Windows

Click <u>**Query**</u>  $\rightarrow$  <u>**Enter**</u> on the menu bar (or push the [F7] key).

| Input your criteria to locate the <u>old</u> | Position                                                                                                   | . 🗆 × |
|----------------------------------------------|----------------------------------------------------------------------------------------------------|-------|
| position.                                    | Dates                                                                                                    |       |
|                                              | From I Io                                                                                                  |       |
|                                              | Name 0186038077                                                                                            |       |
|                                              | Organization Job                                                                                           |       |
|                                              | Location [ ]                                                                                               |       |
|                                              | Standard Conditions     Image: Standard Conditions       Working Hours     Start       Frequency     Start |       |
|                                              | Reporting To Validate                                                                                      |       |
|                                              | Occupancy         Extra Information         Quick Copy         Others                                      |       |

RPA.

🚉 Positio

Dates From 25-MAR-2002 то 🛛 Name 01860.PERSONNEL CLERK.38077.AF1C.APPR Organization 1 MISSION SUPPORT SQ AF1CLE 0203.Human Resources Assis Job [ 9E ] Location 511404650 Status Valid Standard Conditions Normal Time Working Hours Start End Frequency <u>R</u>eporting To Validate Occupancy Extra Information Quick Copy Others. • • vacy Act of 197 Ed Query Go Spe Windo <u>></u>= F 31 🔶 📥 🗸 1 1 Input the "TO" date. (Make sure it Pro Po \_ 🗆 × is the old position.) Dates From 25-MAR-2002 To 26-AUG-2002 **NOTE:** The **"TO"** date should be a Name 01860.PERSONNEL CLERK.38077.AF1C.APPR date after the effective date of the 1 MISSION SUPPORT SQ AF1CLE 0203.Human Resources Assis Organization Job Status Valid Location 511404650 [ 9E ] Standard Conditions Normal Time End Working Hours Start | Click the Save button. Frequency Reporting To Validate Occupancy Extra Information Quic<u>k</u> Copy Others. Position \_ 🗆 × Dates To 26-AUG-2002 From 25-MAR-2002 Name 01860.PERSONNEL CLERK.38077.AF1C.APPR If the "TO" date is a past date, the 1 MISSION SUPPORT SQ AF1CLE Job 0203.Human Resources Assis Organization position will become invalid. [ 9E ] Location 511404650 Status Invalid Standard Conditions • Normal Time Working Hours Start End Frequency Validate Reporting To <u>O</u>ccupancy E<u>x</u>tra Information Quic<u>k</u> Copy <u>O</u>thers.

Click Query  $\rightarrow$  <u>Run</u> on the menu bar (or push the [F8] key). The position appears in the window.

\_ 🗆 ×